## Liebe Eltern,

für die Zeit von Dienstag, den 17. März bis 20. April ist es unerlässlich, dass wir in Kontakt bleiben. Hierfür haben wir unsere DiLer-Plattform.

Sollten Sie sich **bereits auf DiLer** mit dem Code, den Sie zu Schulanmeldung erhalten haben, **registriert** haben, dann melden Sie sich einfach normal an (vorname.nachname).

Haben Sie sich noch nicht registriert, machen Sie das bitte jetzt! Wie das genau geht, habe ich Ihnen nochmals notiert:

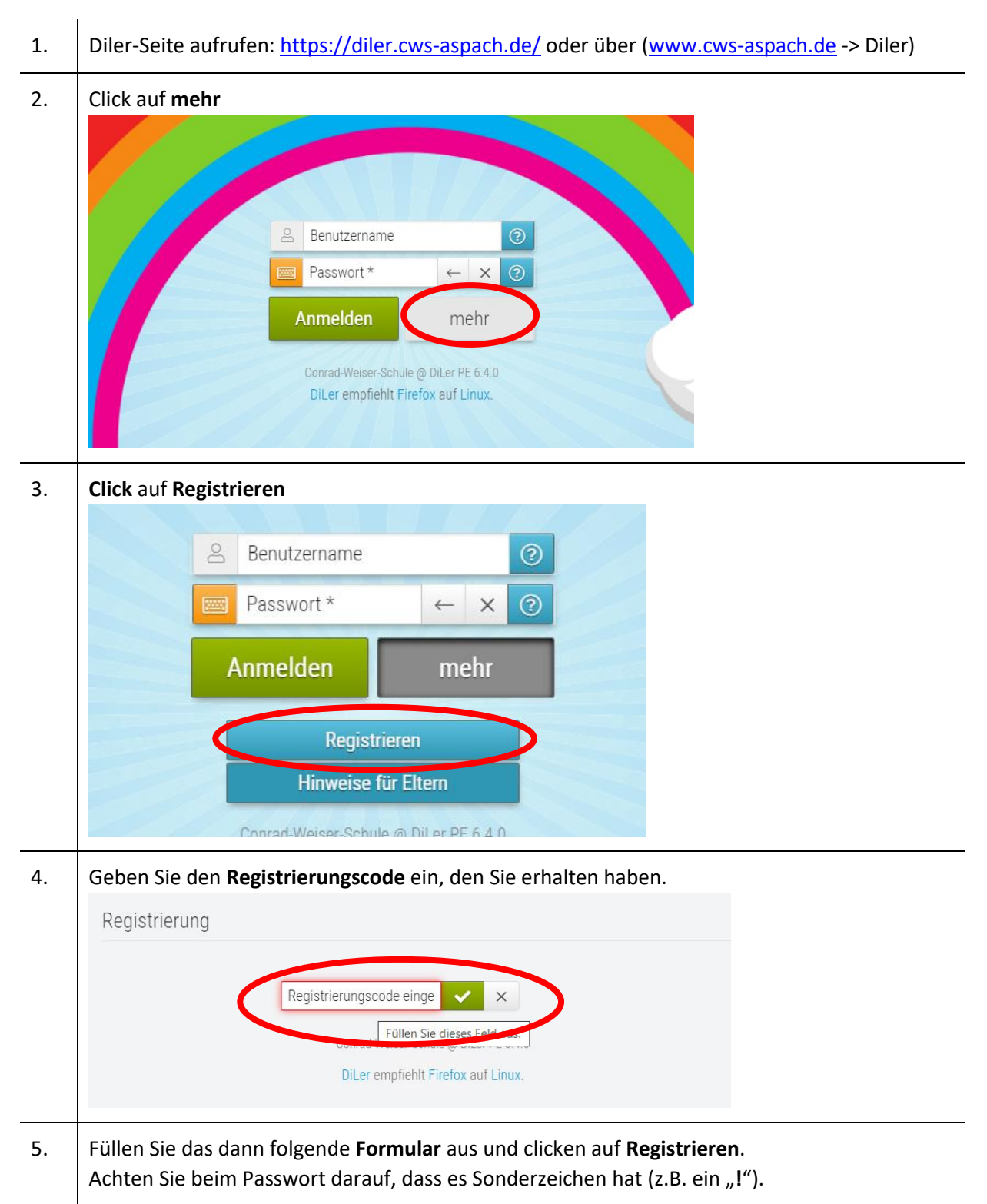

Schließt sich das Fenster nach dem Click auf Registrieren nicht, dann scrollen Sie nach oben und lesen die Fehlermeldung durch. Meist stimmt etwas mit dem Passwort nicht. (Tipp: Nehmen Sie Buchstaben, Zahlen und Sonderzeichen mit mindestens 8 Stellen. z.B. ein etwas Ähnliches wie: LmdSf3Wa! → Merksätze helfen: Leider muss die Schule für 3 Wochen ausfallen!)

| E-Mail *              |                |
|-----------------------|----------------|
| Passwort *            |                |
| Passwort bestätigen * | $\leftarrow$ x |

## 6. Melden Sie sich mit Ihrem neuen Nutzernamen und Passwort an. Wichtig: vorname.nachname

|                          | eichert                                                 |  |
|--------------------------|---------------------------------------------------------|--|
|                          | $\leftarrow$ X                                          |  |
| Anmelder                 | n mehr                                                  |  |
| Conrad-Weis<br>DiLer emp | er-Schule @ DiLer PE 6.4.0<br>fiehlt Firefox auf Linux. |  |

## Wie geht es weiter?

|                                      | Admeiden                                                               |
|--------------------------------------|------------------------------------------------------------------------|
|                                      | Schreibtisch » Texter                                                  |
| Novize registrieren Sorachen Hilfe   | Kinder -                                                               |
| Anstehende Termine                   | Texter                                                                 |
| Montag, 16.03.2020                   | Nachricht schreiben<br>Beisendus                                       |
| O 08:00 - 09:00                      | 7 30 90 365 empfangen gesendet Postablage Papierkorb alle Lempartner • |
| Dienstag, 17.03.2020                 |                                                                        |
| GN E 9b Text Based tasks and writing |                                                                        |

| Schreibtisch » Texter                                                                                                    |               |
|----------------------------------------------------------------------------------------------------|---------------|
| Kinder -                                                                                                    |               |
| Texter                                                                                                    |               |
| Nachricht schreiben                                                                                                    |               |
| Basismodus       7     30     90     365     empfangen     gesendet     Postablage     Papierkorb     alle Lernpartner <ul> <li>•</li> </ul>                                                                                                    |               |
|                                                                                                    | Ē             |
| → Datum 🗢 Absender 🗢 Lernpartner Nachricht                                                                                                    | •             |
|                                                                                                    |               |
|                                                                                                    |               |
| Clicken Sie sich einmal durch und erforschen Sie die Website.<br>Wählen Sie beim Schultagebuch bitte "Alle Tage" aus. Dann sehen Sie alle bereit<br>Eintragungen.                                                                                                    | ts getätigten |
| Clicken Sie sich einmal durch und erforschen Sie die Website.<br>Wählen Sie beim Schultagebuch bitte "Alle Tage" aus. Dann sehen Sie alle bereit<br>Eintragungen.                                                                                                    | ts getätigten |
| Clicken Sie sich einmal durch und erforschen Sie die Website.<br>Wählen Sie beim Schultagebuch bitte "Alle Tage" aus. Dann sehen Sie alle bereit<br>Eintragungen.<br>Schultagebuch Persönliche Daten<br>Schultagebuch Persönliche Daten<br>Schultagebuch Persönliche Daten<br>Schultage aktuelles Schuljahr @ entschuldigt @ unentschuldigt<br>Verocien-<br>@ Fehttage aktuelles Schuljahr @ entschuldigt @ unentschuldigt<br>Sonntag, 15. Info Hallo, dies ist ein Testaccount. | ts getätigten |

Sollten Sie Fragen oder Schwierigkeiten haben, melden Sie sich bitte per Mail bei <u>reichert@cws-aspach.de</u>